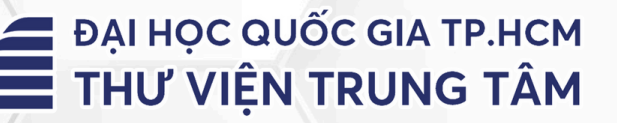

# HƯỚNG DẪN SỬ DỤNG CSDL Sciencedirect

**LIÊN HỆ HỖ TRỢ:** E-mail: <u>phucvu@vnuhcm.edu.vn</u> Hotline/Zalo: 0396831160 Điện thoại: 0855.066.247 ext. 2930

## 1. Giới thiệu

CSDL gồm sách, tạp chí đa ngành, đặc biệt về các lĩnh vực khoa học kỹ thuật, khoa học máy tính, hoá học, vật lý, năng lượng, y học,... của Nhà xuất bản Elsevier

## 2. Hướng dẫn đăng nhập

Truy cập: <u>http://www.vnulib.edu.vn/</u> **Bước 1**: Nhấn chọn "**Cơ sở dữ liệu trực tuyến**" **Bước 2**: Chọn CSDL ScienceDirect ➤ Nhấn "Đăng nhập" **Bước 3**: Nhập "**Username**" và "**Password**"

#### SCIENCEDIRECT

### ScienceDirect

CSDL gồm sách, tạp chí về các lĩnh vực khoa học sức khỏe, khoa học đời sống, khoa học vật lý và kỹ thuật, khoa học xã hội và nhân văn của Nhà xuất bản Elsevier.

Phạm vi truy cập: Gồm 1.808 tạp chí; 635 sách điện tử

- Tài liệu hướng dẫn
- Danh mục tài liệu toàn văn
- Đăng nhập

#### Sign in with your Vietnam National University Ho Chi Minh City account

Please log in using your affiliated Library Account number

Username

| <b>å</b> 1000409900419 |                      |      |
|------------------------|----------------------|------|
| Password               |                      |      |
| <b>a</b>               |                      | Show |
|                        | Sign in              |      |
|                        | Problems signing in? |      |
|                        |                      |      |

# 3. Hướng dẫn tra cứu

#### Basic Search (Tìm kiếm cơ bản)

Tìm kiếm cơ bản: người dùng có thể tìm kiếm theo từ khóa, nhan đề bài báo, tạp chí, tác giả, chủ đề,...

Tại ô tìm kiếm, nhập thông tin tài liệu hoặc từ khóa cần tìm ≻ Nhấn Search

| Brought to you by: Vietnam National Uni                              | iversity Ho Chi Minh City                                                                                                    |  |  |
|----------------------------------------------------------------------|----------------------------------------------------------------------------------------------------|--|--|
| ScienceDirect                                                        | Journals & Books 🕜 Help 🝳 Nghia Tran f Vietnam National Ur                                                                                                    |  |  |
| Search for peer-reviewer<br>Find articles with these terms           | ed journal articles and book chapters (including open access content) In this journal or book title Author(s) Inter provide the second of the second of the |  |  |
|                                                                      | ABC Proteins                                                                                                    |  |  |
|                                                                      |                                                                                                    |  |  |
|                                                                      | Suggested publications:                                                                                                    |  |  |
|                                                                      | ARC PROTEINS                                                                                                    |  |  |
|                                                                      |                                                                                                    |  |  |
| Kết quả                                                              |                                                                                                    |  |  |
| tìm kiếm                                                             |                                                                                                    |  |  |
| 36 results                                                           | 🗌 🔀 Download selected articles 🔥 Export Sorted by relevance   date                                                                                                    |  |  |
| Set search alert                                                     | Book chapter   Full text occess  CLADTER 17: THE DEANE AND CREATER CHAPPERANILY, THE PENCTIONS OF A FEW AND IDENTITIES OF MANY.                                                                                                    |  |  |
|                                                                      | ABC Proteins, 2003                                                                                                    |  |  |
| Refine by:                                                           | PHILIP A. REA, ROCIO SANCHEZ-FERNANDEZ, ENRICO MARTINOIA                                                                                                    |  |  |
| Years                                                                |                                                                                                    |  |  |
| 2003 (36)                                                            | <sup>2</sup> CHAPTER 27: THE SULFONYLUREA RECEPTOR: AN ABCC TRANSPORTER THAT ACTS AS AN ION CHANNEL REGULATOR                                                                                                    |  |  |
| Article type 🕥                                                       | ABC Proteins, 2003<br>MICHINORI MATSUO, KAZUMITSU UEDA, FRANCES ASHCROFT                                                                                                    |  |  |
| Book chapters (31)                                                   | 📜 View PDF Figures 🗸 Export 🗸                                                                                                    |  |  |
| Uther (s)                                                            |                                                                                                    |  |  |
| Subject areas                                                        | Book chapter  Full text access CHAPTER 10: CRYSTAL STRUCTURES OF PERIPLASMIC SOLUTE-BINDING PROTEINS IN ABC TRANSPORT COMPLEXES ILLUMINATE THEIR                                                                                                    |  |  |
| Usher (b) Subject areas Biochemistry, Genetics and Molecular Biology | Book chapter  Full text access CHAPTER 10: CRYSTAL STRUCTURES OF PERIPLASMIC SOLUTE-BINDING PROTEINS IN ABC TRANSPORT COMPLEXES ILLUMINATE THEIR FUNCTION ABC Proteins. 2003                                                                                                    |  |  |

#### Avanced Search (Tìm kiếm nâng cao)

Phương pháp tìm bằng cách sử dụng các toán tử (AND, OR, NOT,...) để kết hợp các tiêu chí tìm khác nhau (từ khóa, nhan đề...)giúp giới hạn kết quả tìm theo yêu cầu

| ScienceDirect       | Journ                                                                                                    | nals & Books | ⑦ Help |
|---------------------|----------------------------------------------------------------------------------------------------|--------------|--------|
| Advanced Se         | arch                                                                                                    |              |        |
| Search tips ⑦       | Find articles with these terms                                                                              |              |        |
|                     | Abeloff's Clinical Oncology                                                                                 |              |        |
|                     | In this journal or book title Year(s)                                                                       |              |        |
|                     |                                                                                                    |              |        |
|                     | John E. Niederhuber                                                                                         |              |        |
|                     | Volume(s) Issue(s) Page(s)                                                                                  |              |        |
|                     |                                                                                                    |              |        |
|                     | ✓ Show all fields                                                                                           |              |        |
|                     |                                                                                                    | Q Search     |        |
| Kết quả tìm kiếm:   |                                                                                                    |              |        |
|                     | Find articles with these terms                                                                              |              |        |
|                     | Year: 2014 X Authors: John E. Niederhuber X<br>Advanced search                                              |              |        |
| 6 results           | Download selected articles 🛧 Export                                                                         |              |        |
| Set search alert    | Full text access     Memoriam                                                                               |              |        |
| Refine by:          | Abeloff's Clinical Oncology (Fifth Edition), 2014<br>Martin D. Abeloff, John E. Niederhuber, Joel E. Tepper |              |        |
| Subscribed journals | 🔀 View PDF Figures 🗸 Export 🗸                                                                               |              |        |
| 2014 (6)            | Book chapter  Full text access Preface The for Stricted December (Sight Stricted 2014)                      |              |        |
| Article type ⑦      | John E. Niederhuber, James O. Armitage, Joel E. Tepper                                                      |              |        |
| Other (3)           | Full text access     Dedication                                                                             |              |        |
|                     | Abeloff's Clinical Oncology (Fifth Edition), 2014<br>JOHN E. NIEDERHUBER, JAMES O. ARMITAGE, JOEL E. TEPPER |              |        |
|                     | 🎲 View PDF Export 🗸                                                                                         |              |        |